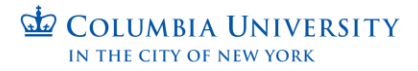

## How to check the Status of a Background Check on the HireRight Platform

This job aid provides step-by-step directions for checking the status of background checks in the HireRight system.

Step 1. Log in to the HireRight website at HireRight - Login

- Company ID: COLUM01
- Company ID: COLUM05 (for CUIMC departments)
- User Name: Your UNI
- Password: the password you created when you received your credentials

|             |     |   |         | W   |     |  |
|-------------|-----|---|---------|-----|-----|--|
|             |     |   |         |     |     |  |
| HIRE, RIGHT | - 1 | 3 | 6       |     |     |  |
| Company ID: |     | - | 1       |     |     |  |
| User Name:  |     | 7 |         | 14  |     |  |
| ٥           | LA  | 7 | 61      |     |     |  |
| Passwort    |     | 2 | 1/2     |     |     |  |
| Password:   |     |   | State - |     |     |  |
| Password:   |     | - | N       | - 1 | 100 |  |
| Password:   |     |   |         | -1  |     |  |

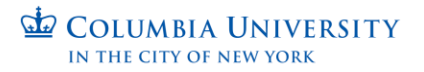

**Step 2.** On the HireRight Home page, "click" on the tab **In Progress** or use the **Search Bar** located on the top left and enter your candidate's name.

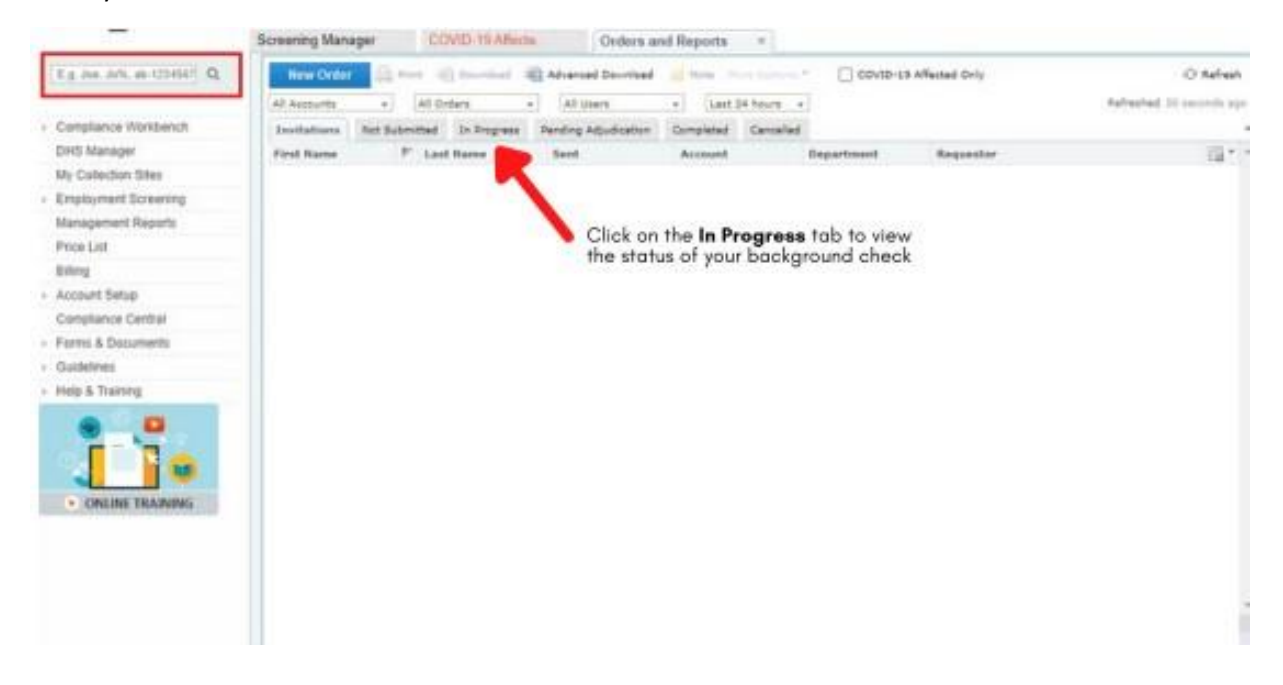

**Step 3.** Under the "**In Progress**" tab, you will be able to see the current completed status of the background check you ordered.

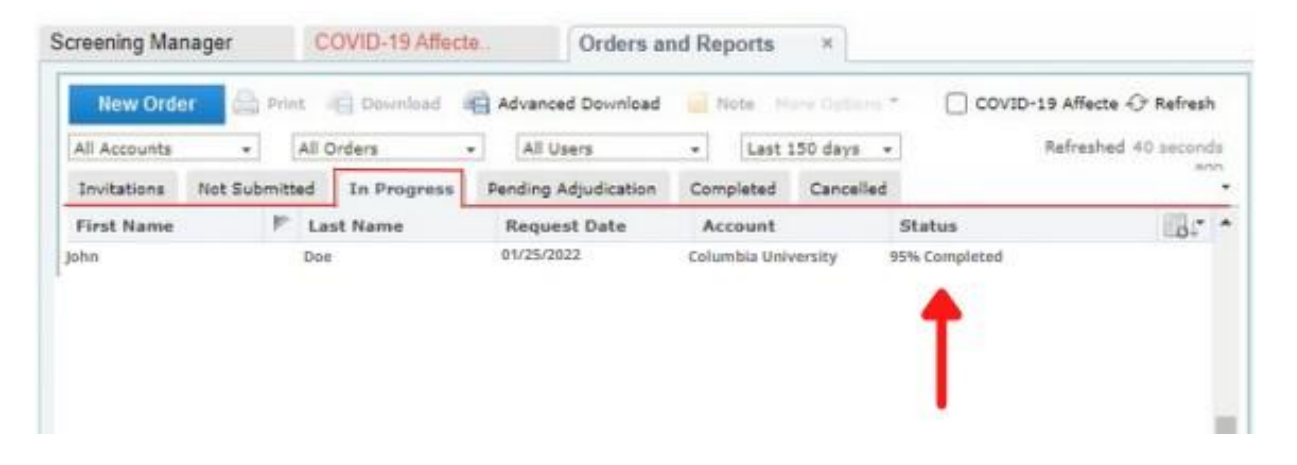

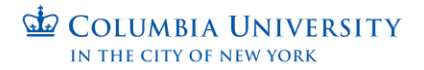

## **Step 4. Double-Click** on the candidate's name to view the results.

| eport Sum                                                                                    | Report              | Det., Special Pr.,                                                                               | Candidate                                                     | History                      | Documents                    | Applicant           |
|----------------------------------------------------------------------------------------------|---------------------|--------------------------------------------------------------------------------------------------|---------------------------------------------------------------|------------------------------|------------------------------|---------------------|
| John Doe<br>Request Nun<br>Requested B<br>Submitted:<br>Completed<br>Package<br>Job Location | nber:<br>y:         | HA-01142<br>John Doe<br>Jan 14, 20<br>Jan 19, 20<br>POM ONL<br>New York,                         | 2-YB2RW<br>22<br>22<br>Y - Criminal Backgro<br>New York 10027 | und                          |                              |                     |
| Prod                                                                                         | lucts               | Verification Sources                                                                             | Fulfillment Result                                            | Adjudication Result          | Date Completed               | Reviewer's comments |
| Applicant S<br>Reported In                                                                   | Self-<br>nformation |                                                                                                  | No Records Self<br>Reported                                   |                              |                              | Add/Edit Comments   |
| Global Crin<br>Search                                                                        | minal               | Criminal & Offense<br>History - New York,<br>New York, NY, USA<br>Syracuse, Onondaga,<br>NY, USA | Complete - No<br>Court Record Found                           | Meets Company<br>Standards   | Jan 17, 2022 10:58<br>AM PST | Add/Edil Comments   |
| Global Crin<br>Search                                                                        | ninal               | Criminal & Offense<br>History - Allston,<br>Suffolk, MA, USA<br>Boston, Suffolk, MA,<br>USA      | Complete - No<br>Court Record Found                           | Meets Company<br>Standards   | Jan 19, 2022 11:59 AM<br>PST | Add/Edit Comments   |
| Self Adjudi                                                                                  | cation 3.0          | Self Adjudication 3.0                                                                            | Clent Review<br>Required                                      | Meets Company<br>Standards 🖉 | Jan 19, 2022 11:59 AM<br>PST | Add/Edil Comments   |
| Federal Cri                                                                                  | minal               | New York, New York,<br>NY, USA                                                                   | Complete - No<br>Court Record Found                           | Meets Company<br>Standards   | Jan 14, 2022 5:07 PM<br>PST  | Add/Edit Comments   |

**Step 5.** Click on "**Sign-Out"** at the Top Right to securely exit the HireRight system.

|          |          |           |         | Doe *            | John         | 19 Affecte   | ger COVID-     | creening Manage |
|----------|----------|-----------|---------|------------------|--------------|--------------|----------------|-----------------|
| -O Refre |          |           |         | ve Help   Extend | atters * 🖉 D | 😸 Note 🛛 🕞 L | Print/Devmload | 💩 Re-Assign     |
|          | Applicen | Documents | History | Change T         | Candidat     | Special      | Report D       | Report S        |
|          |          |           |         |                  |              |              |                |                 |
|          |          |           |         |                  |              |              |                |                 |
|          |          |           |         |                  |              |              |                |                 |
|          |          |           |         |                  |              |              |                |                 |
|          |          |           |         |                  |              |              |                |                 |
|          |          |           |         |                  |              |              |                |                 |
|          |          |           |         |                  |              |              |                |                 |
|          |          |           |         |                  |              |              |                |                 |
|          |          |           |         |                  |              |              |                |                 |

If you have additional questions please visit Columbia University <u>Background Checks | Human Resources (columbia.edu</u>), or email us at <u>hrcs-bc@columbia.edu</u>. **CUIMC** users can contact <u>cumchr@cumc.columbia.edu</u>. You can also contact HireRight at 866.915.6030.